#### Moodle Kurssicherung

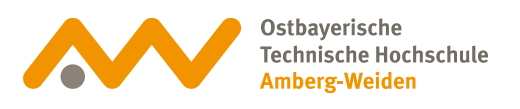

# **01** Kurssicherung

Eine Kurssicherung kann als Datei heruntergeladen und jederzeit in Moodle wieder hochgeladen werden. Sie dient damit der eigenen Archivierung.

Jeder Dozent ist selbst dafür verantwortlich, Kurse mit Abgaben und Online-Prüfungen zu sichern.

**Bitte beachten**: Schreiben sich Studierende selbst aus einem Kurs aus, sind alle deren Abgaben innerhalb des Kurses verloren.

### 02 Kursseite aufrufen

Gehen Sie auf die Kursseite und klicken Sie in der Kursnavigation auf Mehr.

#### Testkurs

| Kurs                                     |                                     |  |
|------------------------------------------|-------------------------------------|--|
| Einstellungen                            | Alles einklappen                    |  |
| Teilnehmer/innen                         |                                     |  |
| Bewertungen                              |                                     |  |
| Berichte                                 |                                     |  |
| Fragensammlung                           |                                     |  |
| Inhaltsspeicher                          |                                     |  |
| Badges                                   |                                     |  |
| Filter                                   | nechanik                            |  |
| Selbst vom Kurs 'TK-Steup-Ritz' abmelden |                                     |  |
| Papierkorb                               | ppe in Technische Strömungsmechanik |  |

#### Moodle Kurssicherung

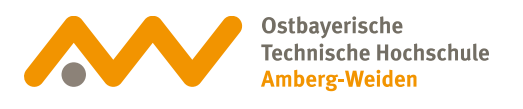

03 Zu

#### Zurücksetzen

Klicken Sie auf das Drop-Down Menü und wählen Sicherung aus.

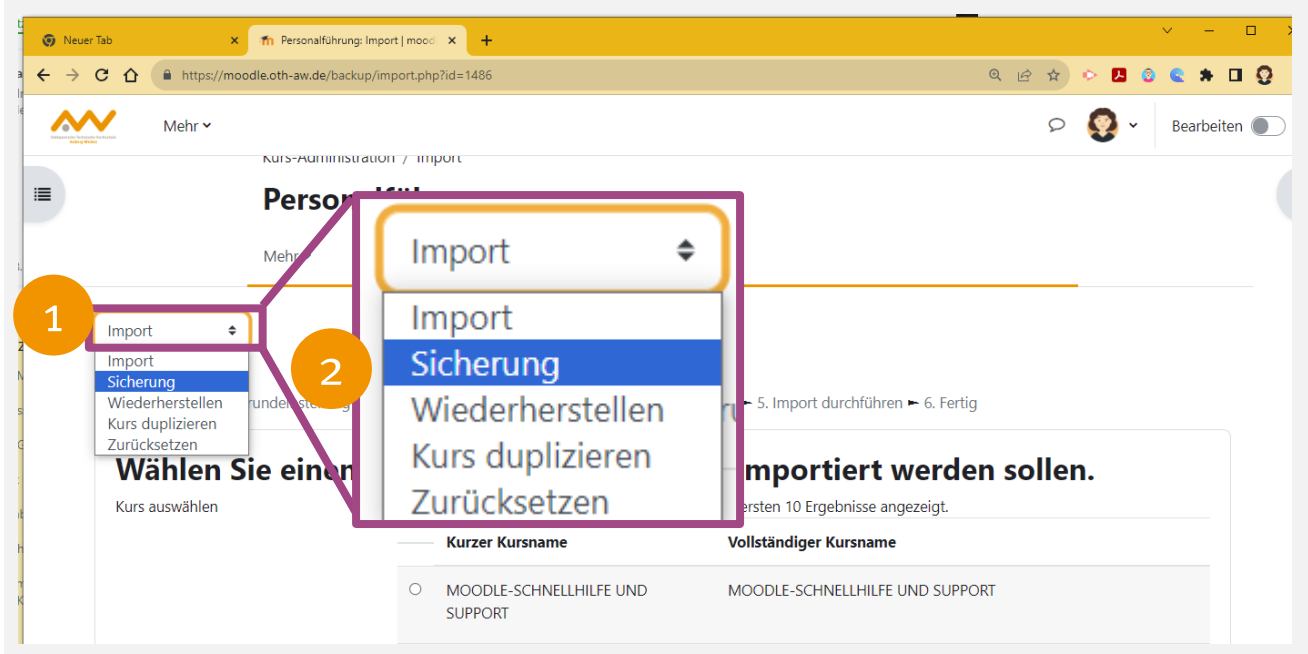

## **O4** Sicherungseinstellungen

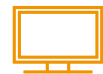

Diese Einstellungen einfach beibehalten und die Schaltfläche mit der Option *Weitere Einstellungen überspringen* auswählen.

| Kurslogdaten einbeziehen                              |
|-------------------------------------------------------|
| Bewertungsverlauf einbeziehen                         |
| Fragensammlung einbeziehen                            |
| Gruppen und Gruppierungen einbeziehen                 |
| Kursfelder einbeziehen                                |
| Inhaltsspeicher einbeziehen                           |
| Alte Kursdateien einbeziehen                          |
| 1 Weitere Einstellungen überspringen Abbrechen Weiter |

#### Moodle Kurssicherung

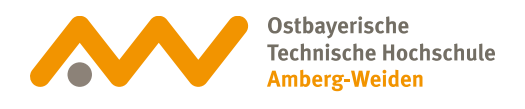

05 Sicherung

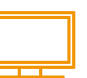

Die Sicherung wird durchgeführt. Klicken Sie auf *Weiter,* um die Datei herunterladen zu können.

| Sicherung 🗢                                           | 1                                                                                                    |
|-------------------------------------------------------|----------------------------------------------------------------------------------------------------|
| 1. Einstellungen ⊨ 2. Einstellungen ⊨ 3. Kontrolliere | en und bestätigen 🛏 4. Sicherung ausführen 🛏 5. Fertigstellen                                                     |
| 16 Minuten 57 Sekun                                   | den - 9.3%                                                                                                    |
|                                                       | Kurs-Administration / Sicherung                                                                                   |
|                                                       | Kurs sichern                                                                                                    |
|                                                       | Mehr 🗸                                                                                                    |
|                                                       | Sicherung +                                                                                                    |
|                                                       | 1. Einstellungen ► 2. Einstellungen ► 3. Kontrollieren und bestätigen ► 4. Sicherung ausführen ► 5. Fertigstellen |
|                                                       | Die Sicherung wurde erfolgreich abgeschlossen.                                                                    |
|                                                       | 3 Weiter                                                                                                    |
| <u>~</u> 6                                            |                                                                                                    |

### **06** Sicherungsdatei

Diese Einstellungen einfach beibehalten und die Option Weitere Einstellungen überspringen mit der Schaltfläche auswählen.

|                               | Testkurs                         |                                                    |         |               |                  |  |  |  |
|-------------------------------|----------------------------------|----------------------------------------------------|---------|---------------|------------------|--|--|--|
|                               | Mehr 🗸                           |                                                    |         |               |                  |  |  |  |
| Wiederherstellen 🗢            |                                  |                                                    |         |               |                  |  |  |  |
| Sicherungsdatei               | importieren                      |                                                    |         |               |                  |  |  |  |
| Dateien                       | O Datei wählen Maxim             | ale Dateigröße: 750 MB                             |         |               |                  |  |  |  |
|                               |                                  | Bewegen Sie Dateien in dieses Feld (Drag-and-drop) |         |               |                  |  |  |  |
|                               | Wiederherstellen                 |                                                    |         |               |                  |  |  |  |
| notwendig Sicherungshereit    | ch des Kursese                   |                                                    |         |               |                  |  |  |  |
| Dateiname                     |                                  | Zeit                                               | Größe   | Herunterladen | Wiederherstellen |  |  |  |
| sicherung-moodle2-course-2591 | -tk-steun-ritz-20230926-0819 mbz | Dienstag, 26. September 2023, 08:19                | 10.9 MR | Horuptorladop | Winderborstellen |  |  |  |